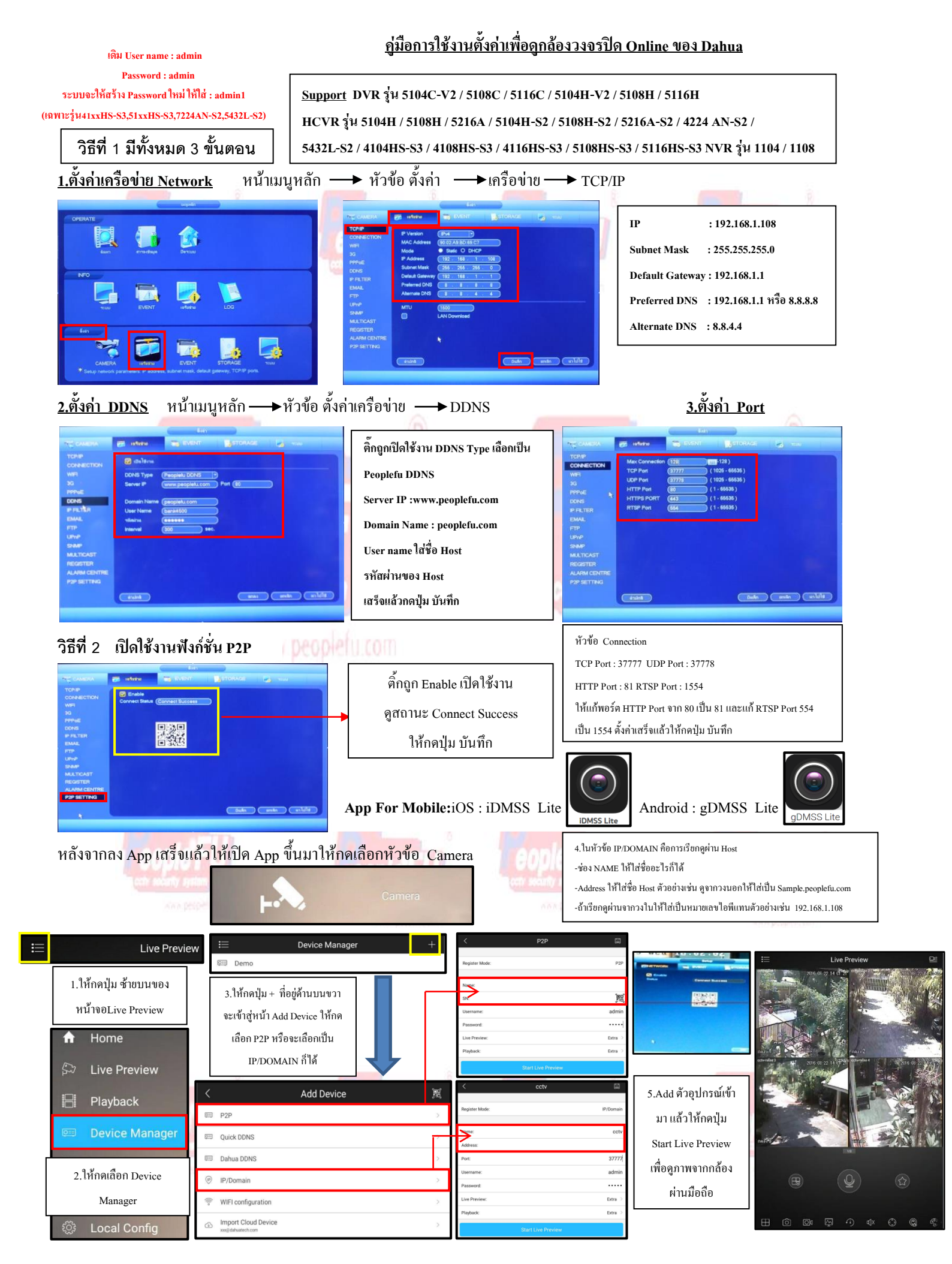

http://www.peoplefu.com

## วิธีการสมัคร Register Host DDNS

\*ดู Sticker ด้านหลัง DVR เพื่อนำหมายเลข SN หลังเครื่องลงทะเบียน

\*เข้าที่เว็บไซด์: http://members.peoplefu.com เพื่อทำการ Register ดูตามรูปประกอบได้เลยครับ

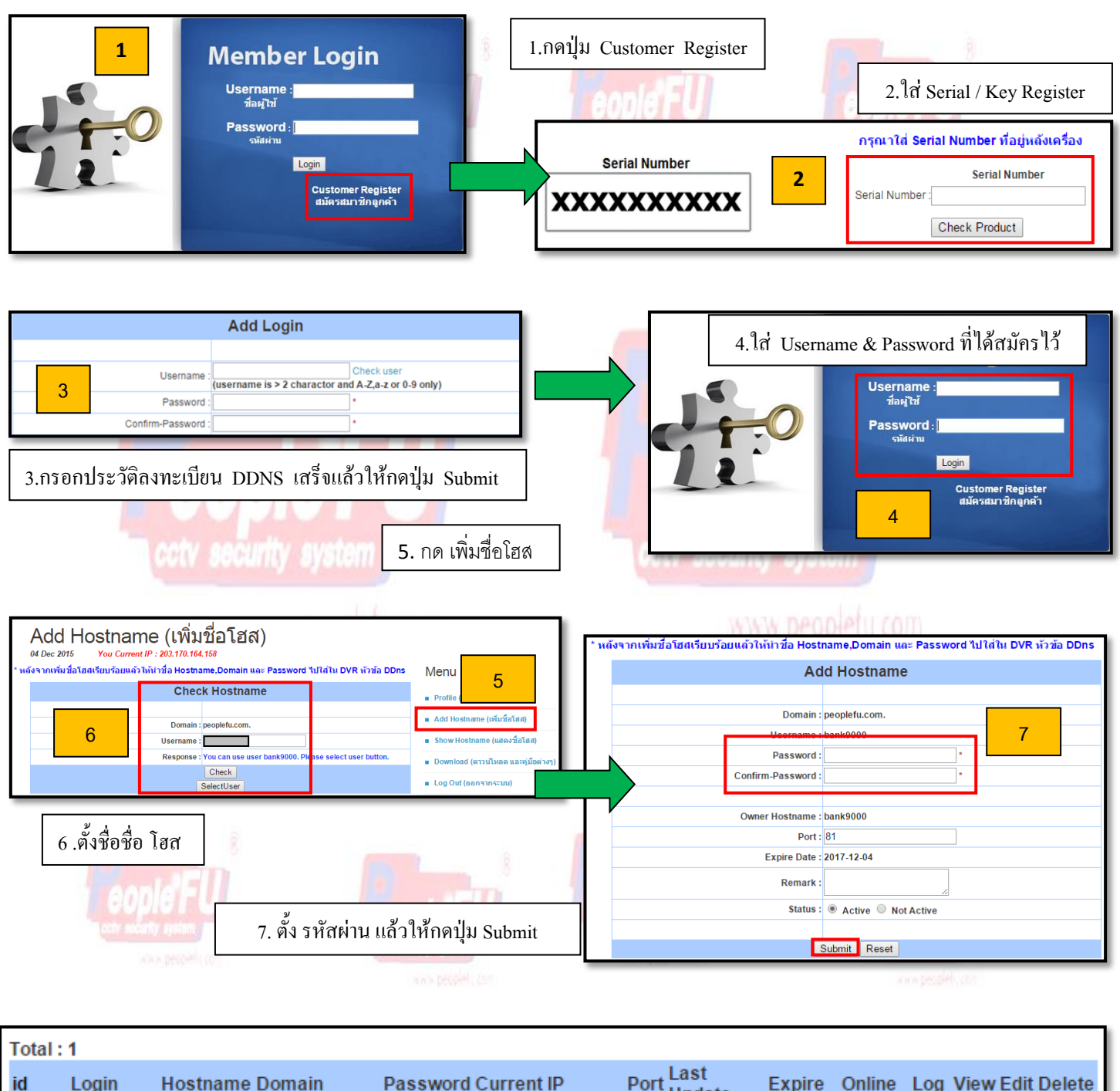

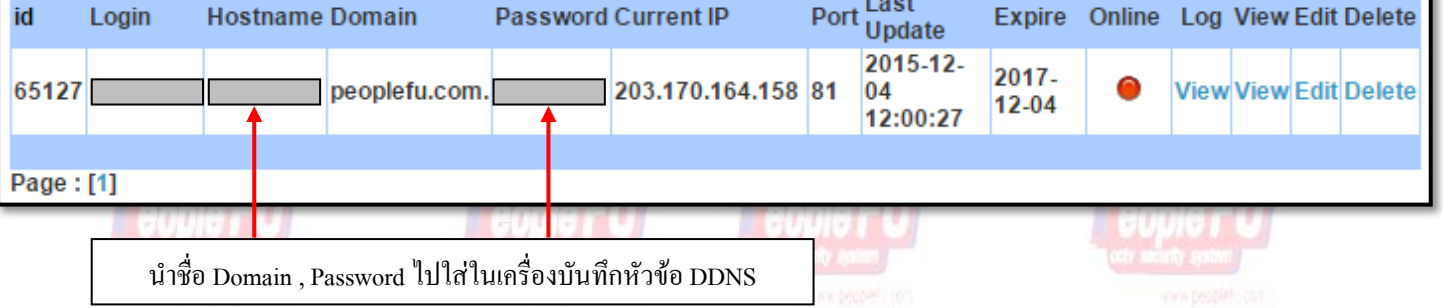